Anleitung Anmeldung einer Schule oder Unterteams auf der STADTRADELN Homepage Die Anmeldung für alle weiterführenden Schulen erfolgt auf stadtradeln.de https://www.stadtradeln.de/home

 Unter ,Mitmachen' – ,Registrieren' oder ,Mein Stadtradeln' – ,Bei STADTRADELN registrieren' neu registrieren oder den Account aus dem letzten Jahr aktivieren. <u>Wichtig:</u> Nicht auf ,Schulradeln' klicken, das ist eine andere Mitmachaktion, wird bei Anmeldepunkt 3 ausgewählt, s.u.!

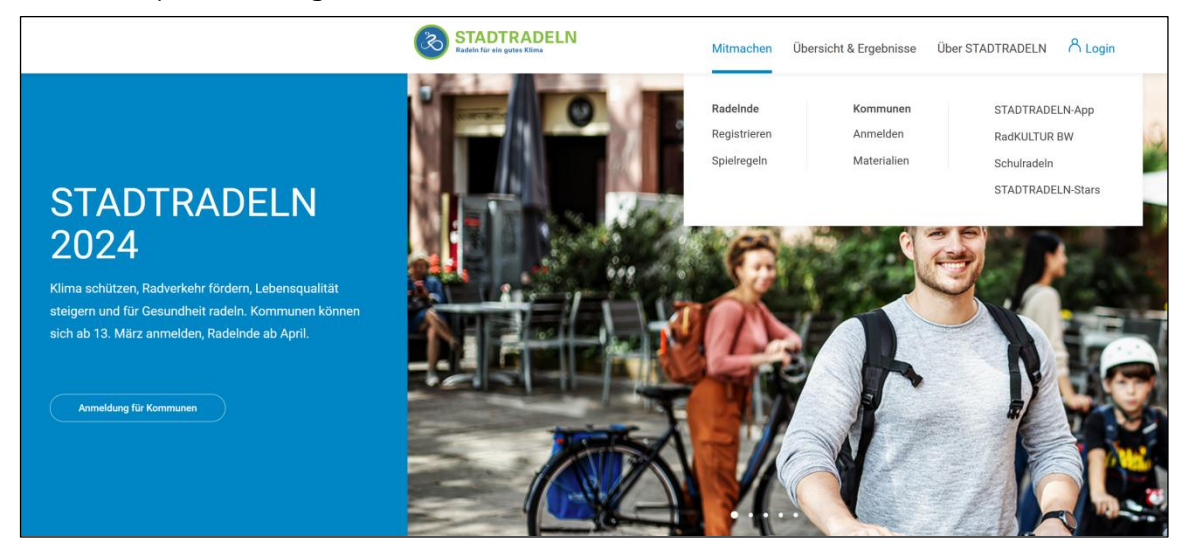

 Wenn Sie bereits letztes Jahr bei Stadtradeln teilgenommen haben, können Sie sich bei "Einloggen und Account reaktivieren" mit den Anmeldedaten des letzten Jahres einloggen und Ihre Daten auf Aktualität prüfen.

|               |         |              |     | <b>D</b> . |           |
|---------------|---------|--------------|-----|------------|-----------|
| Ansonsten     | Neu     | registrieren | und | 1)aten     | eintragen |
| 7 (150) 15(C) | , i c u | registricien | ana | Duten      | childagen |

| Radeln für ein gutes Klima                                                                                       | Mitmachen Übersicht & Ergebnisse Über STADTRADELN 💍 Login                                                                          |
|----------------------------------------------------------------------------------------------------|----------------------------------------------------------------------------------------------------|
| Reg                                                                                                    | istrierung   Login                                                                                                    |
| 12                                                                                                    | 3 4 5                                                                                                    |
| Registrierung/Login Kommune                                                                                      | Team Persönliche Daten Datenschutz/<br>Spielregeln                                                                                 |
| Registrierung                                                                                                    | → Login →                                                                                                    |
| <ul> <li>Du möchtest zum ersten Mal beim STADTRADELN teilne<br/>Dann registriere dich bitte hier neu.</li> </ul> | ehmen? () Du hast bereits einen STADTRADELN-Account aus dem Vorjahr?<br>Dann kannst du diesen hier <b>reaktivieren</b> .           |
|                                                                                                    | BITTE BEACHTEN: Nach dem Abgleich deiner persönlichen Daten<br>musst du wieder deine Kommune und dein Team wählen bzw.<br>gründen. |
|                                                                                                    | Weiter                                                                                                    |
|                                                                                                    |                                                                                                    |

3. Bitte wählen Sie Ihre Kommune und Bundesland aus.

Bei Schulen der Region Hannover in der jeweiligen Kommune der Region Hannover anmelden (Bspw. ,Burgwedel in der Region Hannover' oder ,Hannover in der Region Hannover').

| Radeln für ein gutes K |                                    |                     | Mitmachen   | Übersicht & Ergebnisse | Über STADTRADELN            | ै Login |
|------------------------|------------------------------------|---------------------|-------------|------------------------|-----------------------------|---------|
|                        | Willkommen zurück beim STADTRADELN |                     |             |                        |                             |         |
| (                      | 1                                  | 2                   | 3           | 4                      | 5                           |         |
| Registri               | ierung/Login                       | Kommune             | Team        | Persönliche Daten      | Datenschutz/<br>Spielregeln |         |
| Kommune ausv           | wählen                             |                     |             |                        |                             |         |
| Bundesland             | Niedersa                           | ichsen              | Ψ           |                        |                             |         |
| Kommune                | Hannove                            | r in der Region Han | nover, La 🔻 |                        |                             |         |
|                        |                                    |                     |             |                        |                             |         |
| Zurück                 |                                    |                     |             |                        | Weiter                      |         |

4. "Neues Team gründen" auswählen. Beim Schulradeln in Niedersachsen "Ja" auswählen, damit Ihre Daten erfasst werden können.

Wichtige Änderung: Auch Grundschulen können dieses Jahr beim niedersächsischen Schulradeln mitmachen und müssen hier auch den Hacken bei "Ja' setzen.

Der Schulwettbewerb der Region Hannover und Schulradeln vom Land Niedersachsen gehören nicht zusammen und werden getrennt gewertet! Sie können hier also doppelt punkten ©

In der Schulliste Ihre Schule auswählen (hier wurde als Bsp. die BBS 14 ausgewählt) und ein Unterteam erstellen (z.B. Klassen-, Eltern- oder Jahrgangsteams). Bei der Benennung bitte die Zugehörigkeit zur Schule deutlich machen: "Schulname -Klassenname/Jahrgangsname".

| Meldest du ein Team für eine Schule an?                                                                                                    |
|----------------------------------------------------------------------------------------------------|
| Dann beim Schulradeln in Niedersachsen mitmachen ①                                                                                                    |
| <ul> <li>Ja</li> </ul>                                                                                                    |
| O Nein                                                                                                    |
| Die gefahrenen Kilometer werden automatisch auch deiner<br>Kommune gutgeschrieben!                                                                                                    |
| Schulname* 🕢 Berufsbildende Schule 14 H × 💌                                                                                                    |
| Unterteamname (i) Muster                                                                                                    |
| <ol> <li>Bei "Unterteamname" kannst du optional ein Unterteam<br/>für deine Schule gründen.</li> <li>Bitte beachte, dass du durch die Gründung eines neuen</li> </ol>                                        |
| <ul> <li>Teams automatisch Team-Captain deines Schulteams<br/>wirst.</li> <li>Ich stimme zu die Kontaktinformationen der Teammitglieder<br/>zw im Pohonen der STADTTADEL N. Kompenen zu verwanden</li> </ul> |
| und nicht an Dritte weiterzugeben.                                                                                                    |

5. Datenschutz und Spielregeln bestätigen.

| Registrierung/Login       Kommune       Team       Persönliche Daten       Daten         Datenschutz und Spielregeln bestätigen         Datenschutz*       Ich habe die Datenschutzinformationen zur Kenntnis genommen und willig und Daten für die darin aufgeführten Zwecke erhoben und gespeichert werd ich meine Einwilligung jederzeit für die Zukunft per E-Mail an datenschutz@ | schutz/<br>regeln                                                            |
|----------------------------------------------------------------------------------------------------|------------------------------------------------------------------------------|
| Datenschutz und Spielregeln bestätigen         Datenschutz*       Ich habe die Datenschutzinformationen zur Kenntnis genommen und willig<br>und Daten für die darin aufgeführten Zwecke erhoben und gespeichert werd<br>ich meine Einwilligung jederzeit für die Zukunft per E-Mail an datenschutz@                                                                                    |                                                                              |
| Datenschutz* Ich habe die Datenschutzinformationen zur Kenntnis genommen und willig<br>und Daten für die darin aufgeführten Zwecke erhoben und gespeichert werd<br>ich meine Einwilligung jederzeit für die Zukunft per E-Mail an datenschutz@                                                                                                    |                                                                              |
| kann.                                                                                                    | e ein, dass meine A<br>en. Mir ist bewuss <sup>:</sup><br>stadtradeln.de wic |
| Spielregeln* Ich habe die Spielregeln gelesen und akzeptiere diese. Darüber hinaus versi<br>Fahrradkilometer nach bestem Wissen und Gewissen einzutragen.                                                                                                    | chere ich hiermit, c                                                         |
| Haftungsausschluss* Die Teilnahme am STADTRADELN ist freiwillig und erfolgt auf eigene Gefahr<br>ausgeschlossen.                                                                                                    | . Der Rechtsweg is                                                           |

- Die Anmeldung des Unterteams und die Aktivierung Ihres Accounts ist geschafft! Sie erhalten nun eine Bestätigung per Mail. Bitte das Benutzerkonto sowie Datenschutzinformationen bestätigen.
- 7. Loggen Sie sich nun mit den aktuellen Anmeldedaten ein.
- 8. Wenn Sie weitere Unterteams gründen wollen, gehen Sie bitte wie folgt vor.
  - a. Gehen Sie in Ihrem Profil oben rechts auf 'Team gründen oder vergrößern'
  - b. gehen Sie auf ,neues Unterteam gründen'

| Radeln für ein gutes Klima | Mitmachen Übersicht & Ergebnis        | sse Über STADT      | RADELN 🖁 Maya Beispiel             |
|----------------------------|---------------------------------------|---------------------|------------------------------------|
|                            |                                       |                     |                                    |
|                            | Mein Team                             |                     | Team gründen oder vergrößem        |
| Maya Beispiel              | Mein Team Alle RadeInde Alle Teams    |                     | Neues Unterteam gründen            |
|                            | Radelnde im Team "BBS 14 - Klasse 9b" |                     | Team-Einladungslink kopieren       |
| Übersicht<br>Mein km-Ruch  | Name                                  | ▲ Geradelte km      | STAD I RADELN per E-Mail emprenien |
| Mein Team                  | Maya Beispiel                         | 0,0                 | 0,0                                |
| Mein RADar!                | Einträge pro Seite: 20 50 100 Alle    |                     |                                    |
| Seite meiner Kommune       |                                       | $\langle 1 \rangle$ |                                    |

 c. Geben Sie den Namen Ihres Unterteams an und setzen Sie ggf. einen Haken bei ,Geschlossenes Team' sowie bei ,Team Chat aktiv'.
 Bitte die richtige Benennung des Unterteams beachten: "Schule -Klasse/Jahrgang", siehe Beispiel.

|                                                                                                    | Unterteam                                                  | gründen                                                                                                    |
|----------------------------------------------------------------------------------------------------|------------------------------------------------------------|----------------------------------------------------------------------------------------------------|
| Maya Beispiel                                                                                                    | Sie sind Haupt- und Untertea<br>Nach der Gründung eines Ur | am-Captain.<br>Iterteams in "Berufsbildende Schule 14 Hannover" sind Sie dort ebenfalls weiterhin Team-Captain. |
| Übersicht                                                                                                    | Kommune*:                                                  | Hannover in der Region Hannover 🗸                                                                               |
| Mein km-Buch<br>Mein Team                                                                                                    | Hauptteam*:                                                | Berufsbildende Schule 14 Hannover 🗸                                                                             |
| Mein RADar!<br>Seite meiner Kommune                                                                                                    | Unterteamname*:                                            | BBS 14 - Klasse 10c                                                                                             |
| 段 Einstellungen                                                                                                    |                                                            |                                                                                                    |
| Unterteams into<br>Du möchtest gegen die<br>Parallelklasse oder eine andere<br>Abteilung radefn? Dann gründe<br>unter "Mein Team" ein Unterteam.<br>Deine geradeten Klömeter zählen<br>für Unter- und Hauptteam. Mehr<br>Infos findest du in den FAQ, | Geschlossenes Team:<br>Team-Chat aktiv:                    | Neue Mitglieder müssen vom Team-Captain per E-Mail-<br>Link bestätigt werden.                                   |
|                                                                                                    |                                                            | Unterteam gründen                                                                                               |

Hinweis: Beim STADTRADELN Schulwettbewerb der Region Hannover werden nur die Gesamtkilometer der Schulen in den Gewinnkategorien gewertet, die Unterteams werden nicht einzeln ausgewertet.

 Unter ,Mein Team' können Sie rechts oben in dem Auswahlmenü den direkten Einladungslink für Ihre Mitfahrer\*innen kopieren und versenden. So können Ihre Teammitglieder sich direkt in Ihrem Team anmelden.

| Radeln für ein gutes Klima                             | Mitmachen Übersicht & Ergebnis                                                           | se Über STAD       | TRADELN 🐣 Maya Beispiel                                                                               |
|--------------------------------------------------------|------------------------------------------------------------------------------------------|--------------------|----------------------------------------------------------------------------------------------------|
| Maya Beispiel                                          | Mein Team<br>Mein Team Alle RadeInde Alle Teams<br>RadeInde im Team .BBS 14 - Klasse 9b" |                    | Team gründen oder vergrößern  Neues Team gründen Neues Unterteam gründen Team-Einladungslink kopieren |
| Übersicht<br>Mein km-Buch<br><u>Mein Team</u>          | Name Maya Beispiel                                                                       | ▲ Geradelte km 0,0 | STADTRADELN per E-Mail empfehlen<br>kg cO2<br>0,0                                                     |
| Mein RADar!<br>Seite meiner Kommune<br>෯ Einstellungen | Einträge pro Seite: 20 50 100 Alle                                                       | < 1 >              |                                                                                                    |

## 10. Kilometer eintragen für das ganze Team

In Ihrem Profil gehen Sie auf Einstellungen, scrollen bis an den Schluss. Hier können Sie für Ihr Unterteam jeweils unter ,Anzahl Radelnde' eingeben, für wie viele Personen Sie mit Ihrem Unterteam Kilometer eintragen. . Beachten Sie, dass ein Account nur in einem Unterteam Kilometer eintragen kann. Sie können also z.B. nicht für mehrere Klassenteams Kilometer eintragen.

| Radeln für ein gutes Klima | Mitmachen Üb           | ersicht & Ergebnisse Über STADTRADELN 🖰 Maya Beispiel                                                                                                    |
|----------------------------|------------------------|----------------------------------------------------------------------------------------------------|
|                            |                        | Noch 800 Zeichen  Als Team-Captain bist du herzlich eingeladen, ein Statement zu den Themen<br>STADTRADELN, Radverkehrsförderung, lebenswerte(re) Kommunen und<br>Klimaschutz abzugeben. Dein Statement (inkl. deines vollen Namens und<br>Teamname) samt Foto werden dann auf der Unterseite deiner Kommune<br>angezeigt. Etwaige Links, Adressanschriften etc. werden grundsätzlich nicht<br>veröffentlicht bzw. ggf. kommentarlos gelöscht.                                                                                             |
|                            | Kommune:               | Hannover in der Region Hannover 🔹                                                                                                    |
|                            | Team:                  | Berufsbildende Schule 14 Hannover 🎍 🗸                                                                                                    |
|                            | Unterteam:             | BBS 14 - Klasse 9b × ▼                                                                                                    |
|                            | Anzahl RadeInde:       | 25 🗧                                                                                                    |
|                            |                        | <ul> <li>Hier Gesamtanzahl der entsprechenden Personen eingeben, für die du km über<br/>diesen Benutzernamen in dein km-Buch einträgst, z. B. für Schulklassen,<br/>Familienmitglieder etc.</li> <li>BITTE BEACHTEN: Bei mehreren Personen sind keine Einzelauswertungen<br/>möglich! Parlamentarier*innen und STADTRADELN-Stars dürfen nur für sich das<br/>km-Buch führen. Die Anzahl kann nur bis zum Ende des 21-tägigen<br/>STADTRADELN-Zeitraums geändert werden, auch ein Teamwechsel ist danach<br/>nicht mehr möglich.</li> </ul> |
|                            | Account löschen        |                                                                                                    |
|                            | Meinen Account löschen | Änderungen speichern                                                                                                    |